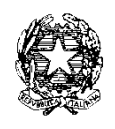

ISTITUTO COMPRENSIVO RAFFAELLO Via Calamandrei tel. e fax 0573 28786 51100 Pistoia e.mail : <u>PTIC810005@istruzione.it</u>

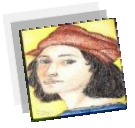

Circ. N. 477

Pistoia, 29/06/2020

IST. COMPRENSIVO-"RAFFAELLO" Prot. 0002966 del 29/06/2020 B-3 (Uscita)

AI GENITORI DEGLI ALUNNI DELLE CLASSI TERZE SCUOLA SECONDARIA DI 1^ GRADO

AI GENITORI DELLE CLASSI 5^ SCUOLA PRIMARIA

#### **OGGETTO: CERTIFICAZIONE DELLE COMPETENZE A.S. 2019/20**

Si comunica che Certificazioni delle Competenze saranno disponibili:

- Dal 30/06/2020 (dopo le ore 14.00) per le classi terze della scuola secondaria di 1<sup>g</sup>rado
- Dal 3/07/2020 (dopo le ore 14.00) per le classi 5^ della scuola primaria

In calce alla presente si trovate una breve guida per visualizzare, scaricare e/o stampare tale documento.

LA DIRIGENTE SCOLASTICA Dott.ssa TESI PATRIZIA ANNALISA Firma autografa sostituita a mezzo stampa ai sensi dell'art. 3 comma 2 del D.Lgs 39/93

### Breve guida per visualizzare, scaricare e/o

## stampare la "CERTIFICAZIONE DELLE

#### COMPETENZE"

Per visualizzare, scaricare e stampare la "**CERTIFICAZIONE DELLE COMPETENZE**" occorre accedere al registro elettronico con le credenziali già in possesso.

Dopo l'accesso al portale Argo <u>SCUOLANEXT</u> verrà visualizzata la seguente finestra di programma:

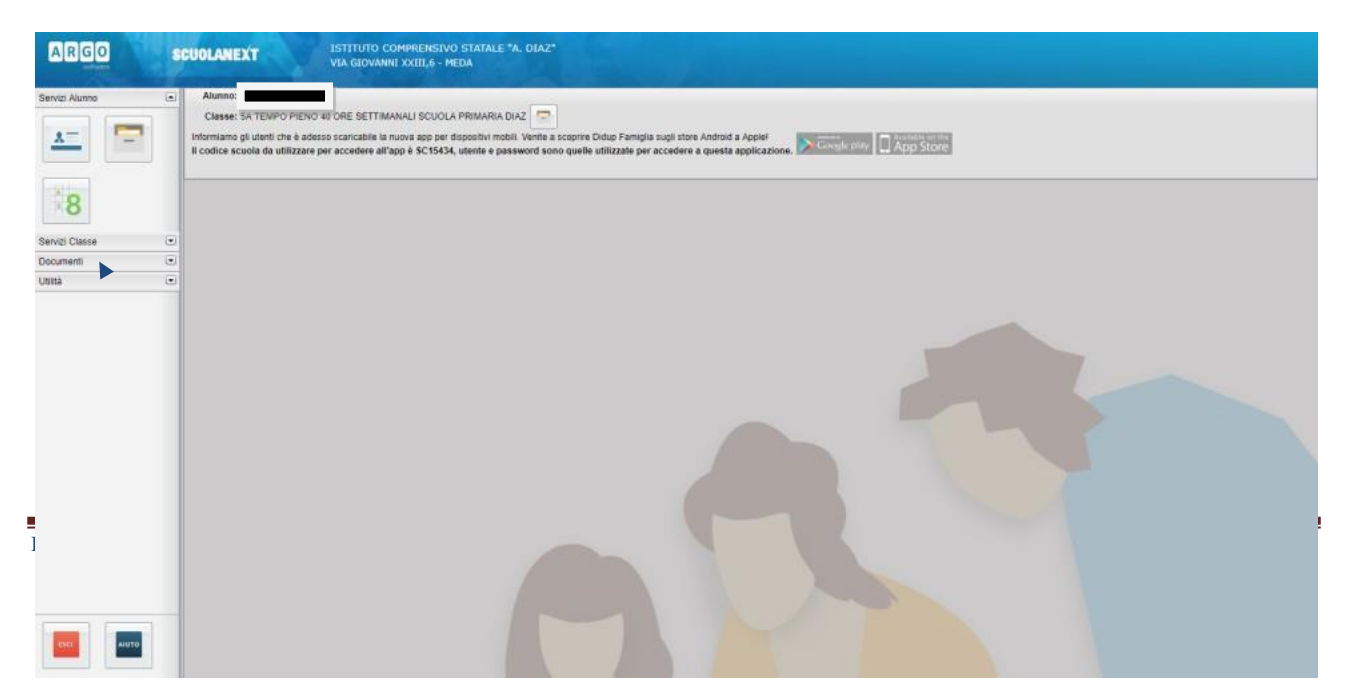

#### ⇒ Cliccare sulla voce Documenti

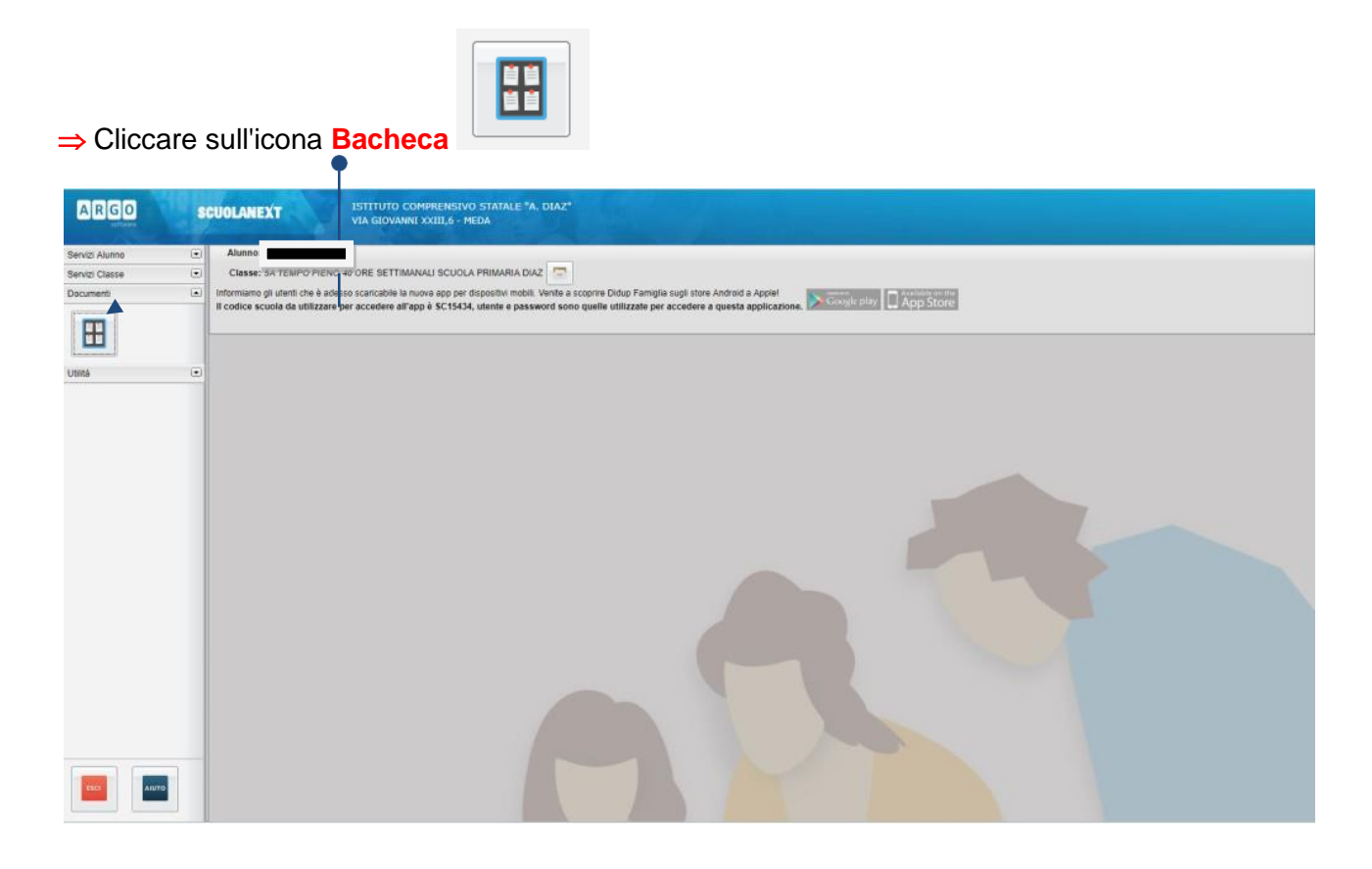

# $\Rightarrow$ Cliccare sulla voce "Bacheca documenti personali"

|                        | TO COMPLENSIVO STATALE "A. DIAZ" |   |
|------------------------|----------------------------------|---|
| Bacheca                |                                  | × |
| Service Bacheca Scuols |                                  |   |
| Unitia                 |                                  | I |
|                        |                                  |   |
|                        |                                  | I |
|                        |                                  | I |
|                        |                                  | I |
| Fitra                  |                                  |   |

## $\Rightarrow$ Cliccare sulla voce "Certificato delle competenze.pdf".

A questo punto verrà visualizzato il relativo Certificato pronto per essere scaricato e/o

| Bacheca                                                            |                                                                                                    | × |
|--------------------------------------------------------------------|----------------------------------------------------------------------------------------------------|---|
| Bachece<br>Bacheca Scuola<br>(Utimi 15 messaggi)<br>Bacheca Classe | Citures<br>Her confliction delle competenze 17-18<br>File: confliction delle competenze util<br>Press Visione: confliction a tresta visione |   |
| (Uten: 15 message) Secure (Conversion Secure)                      |                                                                                                    |   |
|                                                                    |                                                                                                    |   |
|                                                                    |                                                                                                    |   |
|                                                                    |                                                                                                    |   |
|                                                                    |                                                                                                    |   |
|                                                                    |                                                                                                    |   |
| 10 Filtra                                                          |                                                                                                    |   |